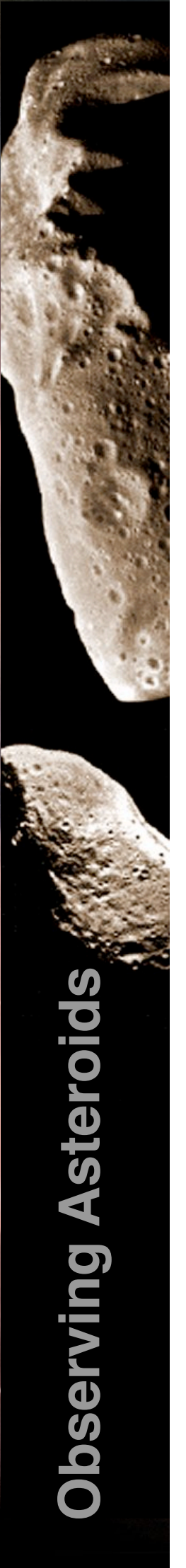

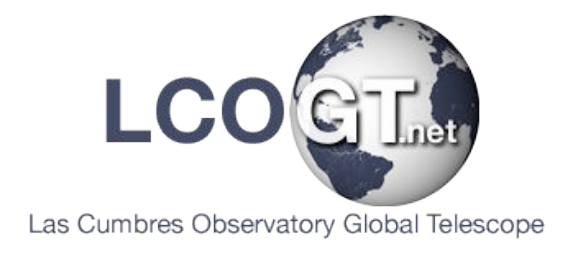

# **Observing Asteroids**

## **Using the Asteroid Portal**

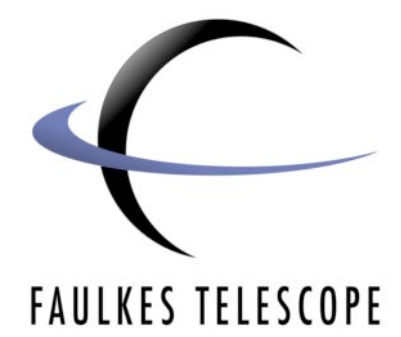

Author: Daniel Duggan

## Observing Asteroids Using the Asteroid Portal

## Introduction

The aim of the asteroid portal is to assist collaboration between different schools and groups undertaking the asteroid observing programme. It provides an area where all asteroid observations can be recorded and accessed.

It allows you to submit any asteroid observations, to search for existing observations that have been submitted and to download the FITS files for previously submitted observations.

There are three levels for users in the asteroid portal, these instructions will walk you through each level.

## Registering

First, you need to register with the portal. Go to the portal home page at:

http://portal.faulkes-telescope.com/asteroid

There is a menu on the left hand side of this page, of which one of the items is Register.

When you click on this link you will be taken to a very short page with the following fields:

| Username*:  |          |
|-------------|----------|
| Password*:  |          |
| Subscribe*: |          |
|             | Register |

You must register with your RTI username and password, i.e. the username and password you log in with to use the telescope.

Tick the Subscribe box and click Register.

Your account will then go into a **Pending** status, the FT Team will be notified of your registration and will approve your account.

When your account is activated, your account type will be that of **Ordinary User**. This allows you certain privileges, namely the ability to submit FITS Headers and MPC Reports; but it does not allow you to send asteroid positions to the MPC (Minor Planet Center).

## Submit FITS Headers

When you next log in after your account activation, you will notice that the left hand menu has extended. You will be able to see additional links for submitting FITS Headers and MPC Reports.

The first step in submitting asteroid observations is to submit the FITS Headers of all the FITS files you measured an asteroid in. So, if for example you have three asteroid images and measured the asteroid in those three images, you must upload the FITS Header of each image.

The FITS Header can be found in Astrometrica, click on your first image and go to **Image>Display Header**. This will open another window containing the FITS Header; right click on the text and click **Select All**, this will highlight all of the text. Then right click again and click **Copy**.

Now go back to the asteroid portal, right click in the box and click Paste.

You should see a window that looks like this:

Asteroids

#### Submit the FITS header information for an observation

For each observation that you want to submit data for you must submit the FITS header.

Paste the full contents of the FITS header into this area:

| SIMPLE   | =          |          |         | т      | 1   | A valid FITS file             |
|----------|------------|----------|---------|--------|-----|-------------------------------|
| BITPIX   | =          |          |         | 16     | 1   | Comment                       |
| NAXIS    | =          |          |         | 2      | 1   | Number of axes                |
| NAXIS1   | =          |          |         | 1024   | 1   | Comment                       |
| NAXIS2   | =          |          |         | 1024   | 1   | Comment                       |
| BZERO    | =          | 24224    | 1.69727 | 47756  | 1   | Comment                       |
| BSCALE   | =          | 0.7530   | 334449  | 37105  | 1   | Comment                       |
| ORIGIN   | =          | 'Faulkes | Telesco | ope Pı | :oj | ject'                         |
| OBSTYPE  | =          | 'EXPOSE  | 1       |        | 1   | What type of observation      |
| has beer | n t        | aken     |         |        |     |                               |
| RUNNUM   | =          |          |         | 52     | 1   | Number of <u>Multrun</u>      |
| EXPNUM   | =          |          |         | 1      | 1   | Number of exposure within     |
| Multrun  |            |          |         |        |     |                               |
| EXPTOTAI | =          |          |         | 1      | 1   | Total number of exposure      |
| within M | <b>[ul</b> | trun     |         |        |     |                               |
| DATE     | =          | 2007-01- | -25'    |        | 1   | [UTC] The start date of the   |
| observat | tio        | n        |         |        |     |                               |
| DATE-OBS | 3=         | 2007-01- | -25T12: | 16:47. | 41  | 10' / [UTC] The start time 🤍  |
| of the c | obs        | ervation |         |        |     | 4                             |
| UTSTART  | =          | 12:16:47 | .410'   |        | 1   | [UTC] The start time of the v |
|          | 1.         |          |         |        |     |                               |
| Upload   | 1 (        | lear     |         |        |     |                               |

#### Then click Upload.

You will get a confirmation message saying your FITS Header has been successfully uploaded, unless somebody else has uploaded the same FITS Header, in which case it will tell you. You cannot upload the same FITS Header twice, so if this happens it's not possible to upload it again. Click on **Submit FITS Header** in the left hand menu again and repeat the steps above for the other FITS files you have.

Click on **Submit FITS Header** in the left hand menu again and repeat the steps above for the other FITS files you have.

## Submit MPC Report

After you have done the **Astrometric Data Reduction** in Astrometrica and measured the position of your asteroid, you can view the MPC Report.

To do this, go to **Internet>MPC Report**. This will bring up a new window with the MPC Report in it. As above, select all of the text and copy it.

Then go back to the Asteroid Portal and paste the whole report into the box provided.

#### Asteroids

#### Submit the Astrometrica email text

```
Paste the full contents of the Astrometrica email into this area:
```

| COD  | F65      |      |        |      |        |       |     |     |        |       |      |        |      |
|------|----------|------|--------|------|--------|-------|-----|-----|--------|-------|------|--------|------|
| CON  | D. Bowd  | lley | , FT   | Pro  | ject,  | Scho  | ool | of  | Physic | cs ar | nd 1 | Astron | omy, |
| Card | liff Uni | ver  | sity,  | Car  | rdiff  | , UK. |     |     | _      |       |      |        | _    |
| [dav | id.bowd  | lley | @astr  | o.ci | E.ac.  | uk]   |     |     |        |       |      |        |      |
| OBS  | D. Dugg  | an   |        |      |        | -     |     |     |        |       |      |        |      |
| MEA  | D. Dugg  | an   |        |      |        |       |     |     |        |       |      |        |      |
| TEL  | 2.0-m R  | ite  | hey-C  | hret | tien – | + CCI | )   |     |        |       |      |        |      |
| ACK  | MPCRepo  | rt   | file   | upda | ated   | 2007. | 06. | .05 | 15:07: | :03   |      |        |      |
| AC2  | david.b  | owd  | lley@a | stro | o.cf.  | ac.uk | c . |     |        |       |      |        |      |
| NET  | USNO-B1  | .0   | -      |      |        |       |     |     |        |       |      |        |      |
|      | K06UL6   | N    | C2007  | 01   | 25.5   | 1183  | 07  | 15  | 41.90  | +50   | 47   | 51.7   |      |
| 18.3 | R        | FE   | 5      |      |        |       |     |     |        |       |      |        |      |
|      | K06UL6   | N    | C2007  | 01   | 25.5   | 1281  | 07  | 15  | 42.07  | +50   | 47   | 52.2   |      |
| 18.2 | R        | Fe   | 55     |      |        |       |     |     |        |       |      |        |      |
|      | K06UL6   | N    | C2007  | 01   | 25.5   | 1369  | 07  | 15  | 42.21  | +50   | 47   | 52.6   |      |
| 18.1 | . R      | Fe   | 55     |      |        |       |     |     |        |       |      |        |      |
|      | - end -  |      |        |      |        |       |     |     |        |       |      |        |      |
|      |          |      |        |      |        |       |     |     |        |       |      |        |      |
|      |          |      |        |      |        |       |     |     |        |       |      |        |      |
|      |          |      |        |      |        |       |     |     |        |       |      |        |      |
|      |          |      |        |      |        |       |     |     |        |       |      |        |      |
|      |          |      | 1      |      |        |       |     |     |        |       |      |        |      |

Upload Clear

Now click Upload.

Now comes the hardest part of the process, and that is to match up the FITS Headers you uploaded with the asteroid positions in the MPC Report...

#### Asteroid astrometric data

#### This is the data that you entered.

For each asteroid observation please match it to the uploaded FITS header

| Common data for all observations                             |                              |
|--------------------------------------------------------------|------------------------------|
| Observer                                                     | D. Duggan                    |
| Measurer                                                     | D. Duggan                    |
|                                                              | david.bowdley@astro.cf.ac.uk |
| Observatory code                                             | F65                          |
| Submission date stamp                                        | C200701                      |
| Match your observations with an uploaded FITS he             | ader files                   |
| K06UL6N C2007 01 25.51183 07 15 41.90 +50 47 51.7 18.3 R F65 | Obs ID                       |
| K06UL6N C2007 01 25.51281 07 15 42.07 +50 47 52.2 18.2 R F65 | Obs ID                       |
| K06UL6N C2007 01 25.51369 07 15 42.21 +50 47 52.6 18.1 R F65 | Obs ID                       |
| Recent FITS files                                            |                              |

|              | Recent FILO                                                                                                | mes                                                                                                    |                                                                                                    |                                                                                                    |
|--------------|----------------------------------------------------------------------------------------------------|----------------------------------------------------------------------------------------------------|----------------------------------------------------------------------------------------------------|----------------------------------------------------------------------------------------------------|
| RA           | Dec                                                                                                    | Filters                                                                                                    | Telescope                                                                                                    | OBS ID                                                                                                    |
| 07:15:44.797 | +50:48:01.93                                                                                               | clear<br>Bessell-R                                                                                                    | Faulkes Telescope North                                                                                                    | 29302                                                                                                    |
| 07:15:44.757 | +50:48:02.07                                                                                               | clear<br>Bessell-R                                                                                                    | Faulkes Telescope North                                                                                                    | 29301                                                                                                    |
| 07:15:44.745 | +50:48:01.65                                                                                               | clear<br>Bessell-R                                                                                                    | Faulkes Telescope North                                                                                                    | 29300                                                                                                    |
| 17:16:55.65  | -14:28:09.18                                                                                               | clear<br>Bessell-R                                                                                                    | Faulkes Telescope North                                                                                                    | 1932                                                                                                    |
| 17:16:55.647 | -14:28:08.84                                                                                               | clear<br>Bessell-R                                                                                                    | Faulkes Telescope North                                                                                                    | 1930                                                                                                    |
|              | RA         07:15:44.797         07:15:44.757         07:15:44.745         17:16:55.65         17:16:55.647 | RA         Dec           07:15:44.797         +50:48:01.93           07:15:44.757         +50:48:02.07           07:15:44.745         +50:48:01.65           17:16:55.65         -14:28:09.18           17:16:55.647         -14:28:08.84 | RA         Dec         Filters           07:15:44.797         +50:48:01.93         clear<br>Bessell-R           07:15:44.757         +50:48:02.07         clear<br>Bessell-R           07:15:44.745         +50:48:01.65         clear<br>Bessell-R           17:16:55.65         -14:28:09.18         clear<br>Bessell-R           17:16:55.647         -14:28:08.84         clear<br>Bessell-R | Recent Prior mesRADecFiltersTelescope07:15:44.797+50:48:01.93 $\begin{array}{c} clear \\ Bessell-R \\ Bessell-R \end{array}$ Faulkes Telescope North07:15:44.757+50:48:02.07 $\begin{array}{c} clear \\ Bessell-R \\ Bessell-R \end{array}$ Faulkes Telescope North07:15:44.745+50:48:01.65 $\begin{array}{c} clear \\ Bessell-R \\ Bessell-R \end{array}$ Faulkes Telescope North17:16:55.65-14:28:09.18 $\begin{array}{c} clear \\ Bessell-R \\ Bessell-R \end{array}$ Faulkes Telescope North17:16:55.647-14:28:08.84 $\begin{array}{c} clear \\ Bessell-R \\ Bessell-R \end{array}$ Faulkes Telescope North |

Submit

In the top half of the page you will see your details - observer and measurer of the FITS Files that is specified in the MPC Report from Astrometrica, observation code and the date.

At the bottom half under **Recent FITS Files**, you see the recently uploaded FITS Headers. The task is to match the **OBS ID** of your FITS Headers in this section with the asteroid positions in the top half of the page.

If you are only matching one asteroid, then the easiest way to compare the headers to the asteroid positions is by way of Date.

In my first asteroid position above, I can break down the string of data:

**2007 01 25.51183** is the date displayed in the format of year, month and decimal day. This shows that the image was taken just after midday on the 25th January.

07 15 41.90 is Right Ascension

+50 47 51.7 is Declination

18.3 is the **Magnitude**, R is the **red filter** and **F65** is the Observatory Code for FTN. I can also see from the **OBS ID** of the FITS Headers in the bottom half, 29300, 29301 and 29302; this means that they were taken after each other, 29300 first and 29302 last.

I can see the order my observations are in from the date they were taken...

So... I can match my first observation taken at 25.51183 with the 29300 OBS ID Header.

25.51281 with 29301 and 25.51369 with 23902.

This may seem overly complicated at the moment, but after a few times of doing it, it becomes easier.

So type the relevant **OBS ID** numbers into the boxes provided next to each observation, then click the **Submit** button.

If you are a Regular User, you will get confirmation that your observations have been submitted to the portal for checking by the FT Team. The FT Team can then forward your asteroid positions to the MPC if they are accurate.

When you have successfully submitted three different sets of accurate asteroids positions, then you can be upgraded to an Expert user.

If you are already an Expert User read on...

### Submitting to the MPC

After the steps above of matching your observations and FITS Headers, you will come to the following page after pressing the submit button:

```
Asteroid submission
```

**Observation summary** 

Your observations

```
COD F65

CON D. Bowdley, FT Project, School of Physics and Astronomy, Cardiff University, Cardiff, UK. [david.bowdley

OBS D. Duggan

MEA D. Duggan

TEL 2.0-m Ritchey-Chretien + CCD

ACK MPCReport file updated 2007.06.05 15:54:21

AC2 david.bowdley@astro.cf.ac.uk

NET USNO-B1.0

KO6UL6N C2007 01 25.51183 07 15 41.90 +50 47 51.7

K06UL6N C2007 01 25.51281 07 15 42.07 +50 47 52.2

K06UL6N C2007 01 25.51369 07 15 42.21 +50 47 52.6

----- end -----
```

Email to MPC

You can check this data over but should be the same as the MPC Report you submitted. So when you are happy with the results, click on the button to below to email the results to the MPC.

## **Retrieving FITS Files**

One of the major strengths of this portal is that you can retrieve the FITS files for all the observations submitted even though you didn't upload any.

This is the purpose of the matching process above.

So, if you want to download the FITS files for any observations, this is how to go about it.

Click on the Asteroid Observations link on the left hand menu and you will come to this page:

#### Summary of details for latest asteroids

Search for asteroid observations by name: Search

To request the FITS files for any observations, check the box next to the observation and click submit (the request my take a few seconds to complete)

|             | As              | teroid details |           |      |        |               |
|-------------|-----------------|----------------|-----------|------|--------|---------------|
| Object Name | Obs Date        | Observatory    | Observer  | Mag  | Filter | Retrieve FITS |
| K06UL6N     | C2007:01:25.513 | F65            | D. Duggan | 18.1 | R      |               |
| K06UL6N     | C2007:01:25.512 | F65            | D. Duggan | 18.2 | R      |               |
| K06UL6N     | C2007:01:25.511 | F65            | D. Duggan | 18.3 | R      |               |
| K06V13Y     | C2007:05:24.473 | F65            | J Hawkins | 19.6 | R      |               |
| K06V13Y     | C2007:05:24.473 | F65            | J Hawkins | 19.3 | R      |               |
| K06V13Y     | C2007:05:24.467 | F65            | J Hawkins | 19.3 | R      |               |
| K06W01H     | C2007:05:24.475 | F65            | T Cutler  | 18.0 | R      |               |
| K07C19A     | C2007:02:20.482 | F65            | D. Duggan | 17.6 | R      |               |
| K07C19A     | C2007:02:20.490 | F65            | D. Duggan | 17.4 | R      |               |
| K07C19A     | C2007:02:20.496 | F65            | D. Duggan | 17.4 | R      |               |
| K06V13Y     | C2007:05:21.515 | F65            | M. Beer   | 18.0 | R      |               |
| K06V13Y     | C2007:05:21.509 | F65            | M. Beer   | 18.2 | R      |               |
| K06V13Y     | C2007:05:21.503 | F65            | M. Beer   | 18.2 | R      |               |
| FTN007      | C2007:05:11.572 | F65            | F. Lewis  | 20.4 | R      |               |
| FTN007      | C2007:05:11.569 | F65            | F. Lewis  | 20.2 | R      |               |

The list you see first is a list of recent asteroid observations that have been submitted to the portal. As you can see, my observations are at the top of the list that I just submitted.

If you have a particular asteroid in mind that you wish to search for then simply type the name / number of the asteroid into the search box at the top of the page and click Search.

When you have found the observations of the FITS you want, simply tick the Retrieve FITS boxes next to those observations. Then click Submit at the bottom of the page.

You will then be directed to a page that looks like this:

#### FITS file download

To download the fits files right click on the link(s) and choose "Save link as" or "Save linked file as"

Simply click on each link to download the FITS files, or right-click and select **Save Target As** and save them to your hard drive.